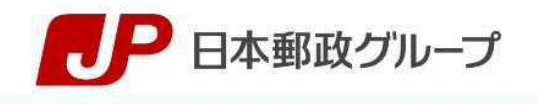

報道関係者各位

# **PRESS RELEASE**

2019年 6月 6日 株式会社ゆうちょ銀行

## ~ゆうちょ銀行から"新しいべんり"なサービスのご提供~ 「ゆうちょ Pay」への請求書(コンビニ払込票)支払機能追加について

株式会社ゆうちょ銀行(東京都千代田区、取締役兼代表執行役社長 池田 憲人、以下「ゆうちょ 銀行」)は、2019年6月7日(金)から、株式会社電算システム(以下「電算システム」)と提携し、 スマホ決済サービス「ゆうちょ Pay」に**請求書(コンビニ払込票)支払機能を追加**いたします。

1 取扱開始日

### 2019年6月7日(金)

(公金の取扱開始は、2019年9月頃を予定しております。)

2 サービス概要

「ゆうちょ Pay」は、ゆうちょ銀行の口座をお持ちのお客さまが、ゆうちょ銀行とご契約いた だいた店舗等での代金のお支払いの際、専用のスマートフォンアプリを操作する事で、予め登録 したゆうちょ銀行口座から代金を即時に引き落とす、クレジットカードの登録や事前チャージ等 の必要がない銀行口座直結型のスマホ決済サービスです。

## 今回の電算システムとの提携による請求書(コンビニ払込票)支払機能の追加により、**電算シ** ステムのコンビニ収納代行サービスをご利用いただいている企業等※が発行する払込票でのお 支払いが、「ゆうちょ Pay」でも可能となります。

2019 年 6 月 7 日(金)以降、前記企業等が、電算システムヘコンビニ収納代行サービスの特約としてお申込みいただくことで、従来の運用フローを変えることなく、決済手段として「ゆうちょ Pay」を導入することができます。

※ 「ゆうちょ Pay」請求書(コンビニ払込票)支払機能の対象企業等については、順次 Web サイト等でお知らせいたします。

#### 3 ご利用イメージ

ご利用イメージについては、「別紙」のご参照をお願いいたします。

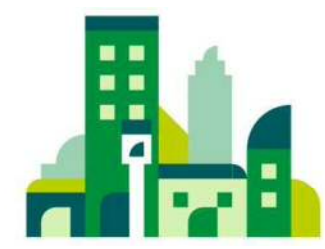

「ゆうちょPay」請求書(コンビニ払込票)支払機能 利用イメージ

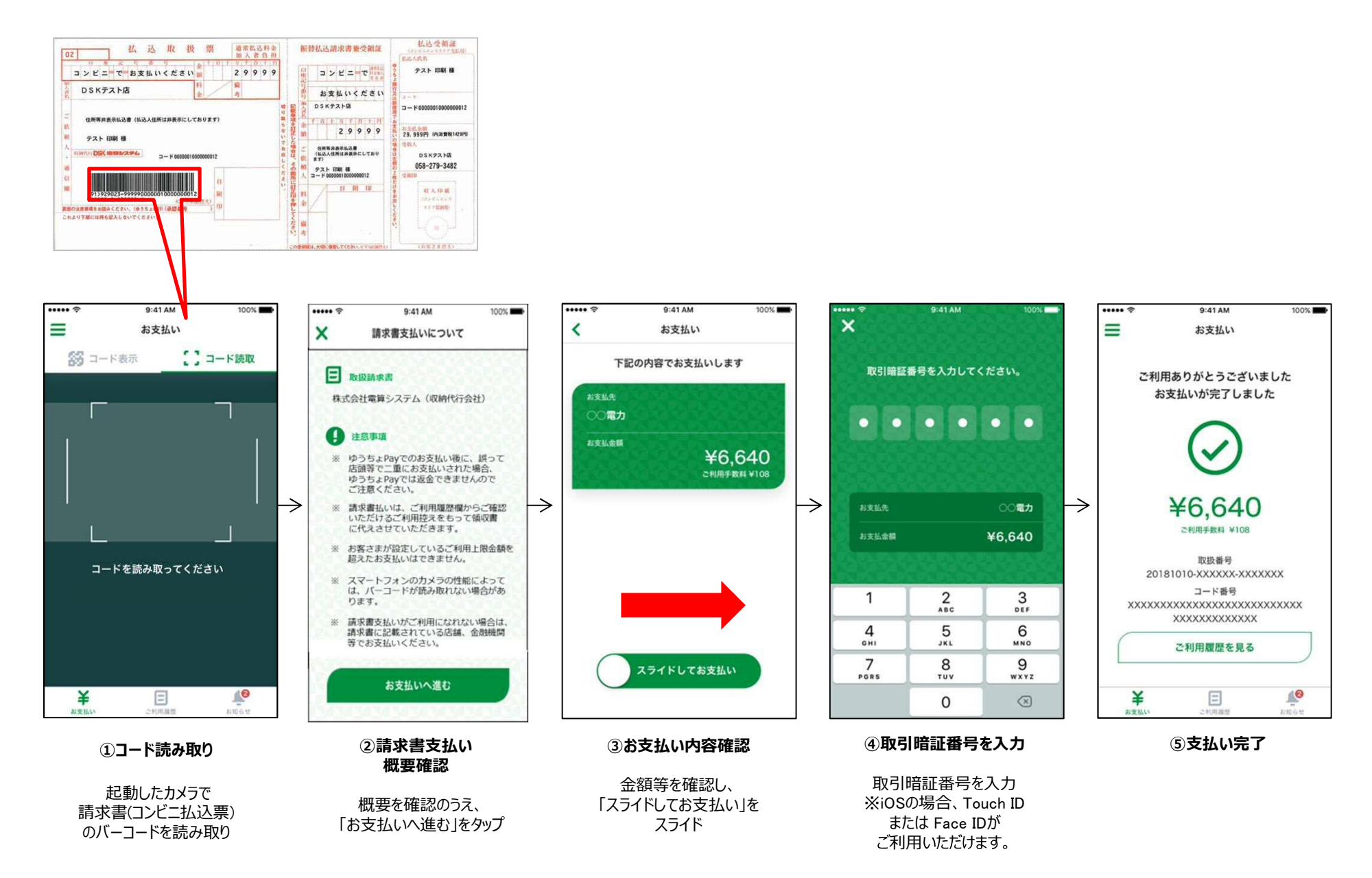

(別紙)